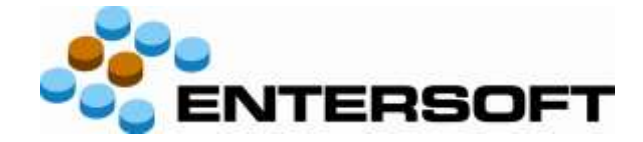

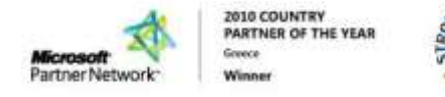

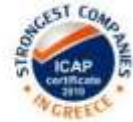

# Entersoft Mobile Suite<sup>®</sup> Έκδοση 2.52

Merchandising

XVan

**Field Service** 

Νέα χαρακτηριστικά - Επεκτάσεις σε σύγκριση με την έκδοση 2.50

 • Αθήνα: Λ. Συγγρού 362 & Ευριπίδου, GR176 74 Καλλιθέα
 • T:+30.210.9525.001
 • F:+30.210.9575.053
 • info@entersoft.gr
 • www.entersoft.eu

 • Θεσσαλονίκη: Αντ. Τρίτση 21, GR570 01 Πυλαία
 • T:+30.2310.804.840
 • F:+30.2310.804.845
 • info@entersoft.gr
 • www.entersoft.eu

 • Σόφια: Mladost 4 block 459, 1<sup>st</sup> floor, BG1715 Sofia
 • T:+359.297.989.89
 • F:+ 359.297.539.76
 • info@entersoft.bg
 • www.entersoft.eu

 • Βουκουρέστι: 13 George Galinescu Str., 4<sup>th</sup> floor, Bucharest
 • T:+40.21.230.1201
 • F:+40.21.230.1200
 • sales@entersoft.ro
 • www.entersoft.eu

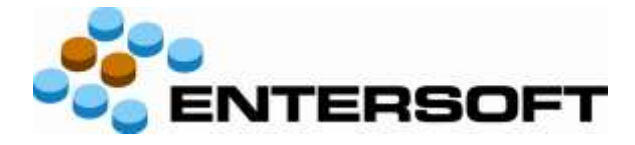

# Περιεχόμενα

| 1. | Εισα | γωγή                                                      |      | _ 2 |
|----|------|-----------------------------------------------------------|------|-----|
| 2. | Νἑα  | χαρακτηριστικά και επεκτάσεις σε σχέση με την έκδοση 2.52 |      | _ 5 |
|    | 2.1  | Παραστατικά, είδη και τιμοκατάλογοι                       | 5    |     |
|    | 2.2  | Πρόσωπα και πελάτες                                       | 7    |     |
|    | 2.3  | Γενικές λειτουργίες και επικοινωνίες                      | 8    |     |
|    | 2.4  | Εργασίες                                                  | _ 19 |     |
|    | 2.5  | Παραμετροποίηση στον IIS server - ESWebConfigurator.exe   | _ 19 |     |
|    | 2.6  | Back-office and reporting                                 | _ 19 |     |
|    | 2.7  | Ερωτηματολόγια, ειδικές συμφωνίες και promotions          | _ 19 |     |
| 3. | Διορ | θώσεις                                                    |      | 20  |
|    | 3.1  | Διορθώσεις σε σχέση με την έκδοση 2.50                    | _ 20 |     |
|    | 3.2  | Διορθώσεις σε σχέση με την ἑκδοση 2.52 (hot fixes)        | _ 20 |     |

# 1. Εισαγωγή

Δείτε μια συνοπτική περιγραφή των κύριων επεκτάσεων της Entersoft Mobile Suite Έκδοση **2.52**. Αφορά την εφαρμογή "**Merchandising**" και την πλατφόρμα **iOS**.

NET Microsoft .NET Framework 4

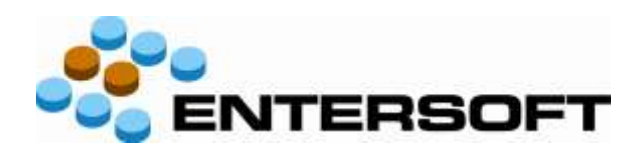

Η έκδοση 2.52 σουϊτας εφαρμογών Entersoft Mobile μπορεί να εγκατασταθεί μόνο σε κινητές συσκευές που επικοινωνούν με EBS ή Expert έκδοσης **4.0.18.3** ή μεταγενέστερης και με .Net έκδοσης **4**.

Ειδικά για την λειτουργία «**Ερωτηματολόγια εκστρατειών**» είναι απαραίτητη η εγκατάσταση του module "Marketing Campaigns", το οποίο είναι διαθέσιμο μόνο για το EBS και όχι για το Expert.

#### Αντιστοίχιση εκδόσεων :

| <b>ESMobile</b> | EBS      | TestFlight (µòvo iOS)       |
|-----------------|----------|-----------------------------|
| 2.32.4          | 4.0.14.0 | #196 : 18 Σεπ (iOS 7 ready) |
| 2.36.2          | 4.0.16.1 |                             |
| 2.38.6          | 4.0.16.1 |                             |
| 2.40.3          | 4.0.16.1 |                             |
| 2.42.1          | 4.0.18.0 |                             |
| 2.44.6          | 4.0.18.0 |                             |
| 2.46.3          | 4.0.18.0 |                             |
| 2.48.12         | 4.0.18.0 |                             |
| 2.50.61         | 4.0.18.3 |                             |
| 2.52            | 4.0.18.5 | #197 : 18 Σεπ (iOS 7 ready) |

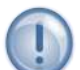

#### Σχἑση «ἑνα προς ἑνα» μεταξὑ συσκευών και χρηστών

Κάθε ενεργή συσκευή πρέπει να συνδέεται με διαφορετικό χρήστη, ο οποίος πρέπει να συνδέεται με πωλητή και πόρο, μέσω του κοινού τους προσώπου.

# Εγκατάσταση εκδόσεων

Η εγκατάσταση έκδοσης γίνεται αποκλειστικά στον IIS server, ο οποίος εξυπηρετεί τις κινητές συσκευές, με χρήση του αρχείου "**WebSetupMobile-#.##.##-XX-x##.msi**", αφού πρώτα απεγκατασταθεί η υπάρχουσα έκδοση. Στην συνέχεια, από κάθε κινητή συσκευή εκτελείται «**Έλεγχος έκδοσης** ».

# Αξίες παραγγελιών

Στην προϊοντική υλοποίηση, στο ΕΜΙ που κάνει upload τα δεδομένα των κινητών συσκευών στο EBS, στις γραμμές προσφορών και παραγγελιών ανατίθενται **αποκλειστικά ποσότητες** και το EBS αναλαμβάνει να βάλει τιμές και αξίες, με βάση τους τιμοκαταλόγους και τις εμπορικές πολιτικές. Στις **custom** υλοποιήσεις μπορούν

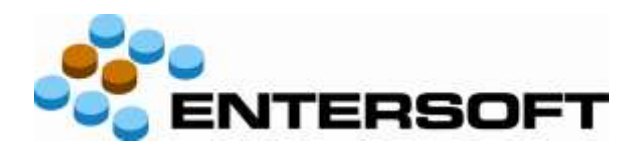

επιπρόσθετα να ανατίθενται οι τιμές και οι εκπτώσεις, οι οποίες καταχωρούνται στις κινητές συσκευές.

## Μόνο μέρος των λειτουργιών του EBS έχουν υλοποιηθεί στο ESMobile

Η ύπαρξη κάποιου advanced feature στο EBS (για παράδειγμα η εμπορική πολιτική) δεν σημαίνει ότι αυτό έχει υλοποιηθεί και στην εφαρμογή ESMobile. Από την φύση της η εφαρμογή ESMobile δεν μπορεί να περιλαμβάνει όλες τις δυνατότητες του EBS.

Συνεπώς είναι αναγκαία η προηγούμενη συνεννόηση με την ομάδα του ESMobile όταν πρόκειται να χρησιμοποιηθεί στο EBS κάποιο προχωρημένο feature, το οποίο στην συνέχεια αντανακλά στην λειτουργικότητα του ESMobile.

Για παράδειγμα, οι συνδυαστικοί τιμοκατάλογοι του EBS δεν έχουν υλοποιηθεί στο ESMobile, αλλά οι τιμοκατάλογοι αναφοράς έχουν ως ένα σημείο και υπό συγκεκριμένους περιορισμούς υλοποιηθεί, με την χρήση χρονοπρογραμματισμένου αυτοματισμού σε scroller.

# []] Το νἑο λειτουργικό σὑστημα iOS 7 της Apple και η εφαρμογἡ "ESMobile"

Πριν από την αναβάθμιση των iPad και iPhone με ESMobile σε ιOS 7 θα πρέπει :

Για τις εγκαταστάσεις ESMobile με ἐκδοση μικρότερη από 2.32.4 είναι απαραίτητη η εγκατάσταση στον IIS server της ἑκδοσης 2.32.4 (EBS version από 4.0.14.0) μαζί με το hot fix της 2.32.4 για IOS7 και στις συσκευές η λήψη ἑκδοσης από τον IIS και η λήψη ἑκδοσης TestFlight #196.

Για τις εγκαταστάσεις ESMobile με έκδοση 2.32.4 είναι απαραίτητη η εγκατάσταση στον IIS server του hot fix της 2.32.4 για IOS7 και στις συσκευές η λήψη έκδοσης από τον IIS και η λήψη έκδοσης TestFlight #196.

Για τις εγκαταστάσεις ESMobile με ἑκδοση μεγαλύτερη από 2.32.4 είναι
 απαραίτητη η εγκατάσταση στον IIS server της ἑκδοσης 2.52.0 (EBS version από 4.0.18.5)
 και στις συσκευἑς η λήψη ἑκδοσης από τον IIS και η λήψη ἑκδοσης TestFlight #197.

Οι εκδόσεις του ESMobile υπάρχουν στον ftp server της Entersoft. Για να γίνουν διαθέσιμες οι εκδόσεις TestFlight στις συσκευές των χρηστών, θα πρέπει το email με το οποίο συνδέονται οι συσκευές στο TestFlight να γνωστοποιηθεί στο <u>partnersupport@entersoft.gr</u>

Η οδηγία αυτή δεν αφορά τις εγκαταστάσεις με συσκευές σε λειτουργικό σύστημα Windows Mobile.

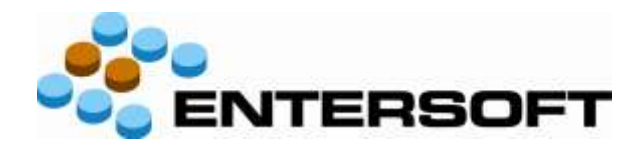

# Νἑα ἑκδοση .Net

Προϋπόθεση για την εγκατάσταση της έκδοσης 2.52 είναι η αναβάθμιση του application pool στον IIS σε .Net 4 (αν αυτό δεν έχει ήδη γίνει). Αυτό γίνεται με τα ακόλουθα βήματα:

- 1. IIS server manager...site 'ESMobileServices' to be turned to 'AppPool.Net4'
- 2. IIS server manager...site 'ESMobileServices' ASP.Net version to be turned to '4'
- 3. Delete file: ESMobileServices\App\_Code\MISServices.cs
- 4. Delete file: ESMobileServices\MISServices.asmx

Συνέπεια των πιο πάνω είναι ότι, κατά την εγκατάσταση του IIS server, όπου αναφέρεται στο εγχειρίδιο .Net2 θα πρέπει να αντικατασταθεί με .Net4. Για παράδειγμα: %systemroot%\Microsoft.NET\Framework64\v4.0.30319\aspnet\_regiis -i αντί του %systemroot%\Microsoft.NET\Framework64\v2.0.50727\aspnet\_regiis -i

## Entersoft Mobile Suite®

- Ολοκληρωμένη εφαρμογή αυτοματοποιημένης Φορητής τιμολόγησης (xVan),
   με EDA ή κινητό, στην παλάμη του χεριού σας. Τεχνολογικά Προηγμένη
   εφαρμογή, εύκολη στη χρήση, με χαμηλή κατανάλωση ενέργειας ως αυτόνομο
   προϊόν ή και πλήρως ενοποιημένη με ERP και CRM.
- Ολοκληρωμένη εφαρμογή αυτοματοποιημένης Διαχείρισης Τεχνικών (Field Service).
- Ολοκληρωμένη εφαρμογή Διαχείρισης παραγγελιών, εισπράξεων και εργασιών προώθησης (Merchandising), η οποία είναι υπερσύνολο της εφαρμογής SFA, η εξέλιξη της οποίας διακόπηκε.

# 2. Νἑα χαρακτηριστικά και επεκτάσεις σε σχἑση με την ἑκδοση 2.50

# 2.1 Παραστατικά, είδη και τιμοκατάλογοι

 iOS - Με την χρήση της ακόλουθης ιδιότητας στην φόρμα (detail view) παραγγελίας, μπορούν να ορισθούν επιπρόσθετες λειτουργίες στο κάτω μέρος της οθόνης παραστατικού :
 <Property Name="Tag"</li>
 Value="[Reports]Πληροφορίες#TradeAccountExForm, Καρτέλα#CustomerLedgerListFor

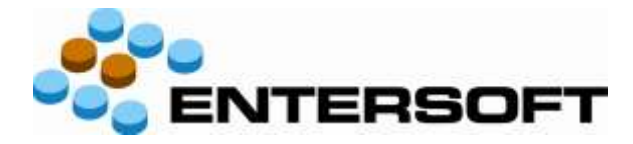

٠

#### m,Συγκριτικά#ComparativeGeneralPerson[Reports]" />

|        | 0     | ,0          | Αρ.γρ/μών:  |         |            |  |  |
|--------|-------|-------------|-------------|---------|------------|--|--|
|        | 0,00  | D€          | Καθ.Αξία:   |         |            |  |  |
|        | 0,00  | D€          | Σύνολο:     |         |            |  |  |
| Γενικά | Λοιπά | Περιεχόμενα | Πληροφορίες | Καρτέλα | Συγκριτικά |  |  |

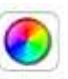

# iOS - Το κουμπί **«Υπόλοιπα»** στην **λίστα ειδών**, το οποίο εμφανίζεται μόνο αν στο είδος τηρούνται χρωματολόγια και/ή μεγεθολόγια και αφού εκτελεσθεί η λειτουργία «Υπόλοιπα ειδών» από το μενού «Συγχρονισμός», αντί να καλεί μία Advanced list, καλεί πλέον μία εντολή τύπου Data grid, η οποία δημιουργεί ένα τοπικό HTML report.

| Πίσω  |         | Z                    |                             |                              |                        |
|-------|---------|----------------------|-----------------------------|------------------------------|------------------------|
| Χρώμα | Μέγεθος | Εταιρικό<br>υπόλοιπο | Υπόλοιπο<br>υποκαταστήματος | Αναμενόμενα<br>σε παραγγελία | Τελευταία<br>ενημέρωση |
| вк    |         | 1,00                 | 1,00                        | 0,00                         | 2013-09-10<br>09:25:07 |
| BL    |         | 0,00                 | 0,00                        | 0,00                         | 2013-09-10<br>09:25:07 |
| BR    |         | 1,00                 | 1,00                        | 0,00                         | 2013-09-10<br>09:25:07 |
| GN    |         | 0,00                 | 0,00                        | 0,00                         | 2013-09-10<br>09:25:07 |
| GR    |         | 0,00                 | 0,00                        | 0,00                         | 2013-09-10<br>09:25:07 |
| RD    |         | 0,00                 | 0,00                        | 0,00                         | 2013-09-10<br>09:25:07 |
| RO    |         | 0,00                 | 0,00                        | 0,00                         | 2013-09-10<br>09:25:07 |
| wн    |         | 0,00                 | 0,00                        | 0,00                         | 2013-09-10<br>09:25:07 |
| YE    |         | 0,00                 | 0,00                        | 0,00                         | 2013-09-10<br>09:25:07 |

- Στο ΕΜΙ εισαγωγής στο EBS για την εφαρμογή Merchandising, ενεργοποιήθηκαν τα δύο βήματα τα οποία (κατά την εισαγωγή στο EBS των ολοκληρωμένων εργασιών είσπραξης) δημιουργούν αξιόγραφα και παραστατικά χρηματικών συναλλαγών (ΑΕΠ).
- iOS Στην λίστα καταχώρησης ποσότητας παραγγελία ανά χρώμα ή/και μέγεθος εμφανίζεται μέσα σε αγκύλες το υπόλοιπο ανά χρώμα ή/και μέγεθος για το υποκατάστημα του χρήστη.

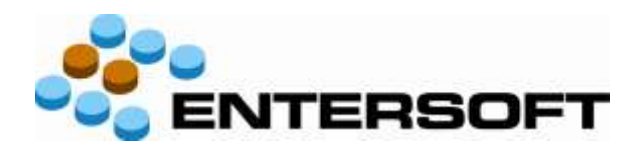

| BK - [1] | 1 |
|----------|---|
|          |   |
| BL - [0] |   |
| BR - [1] | 1 |
| GN - [0] | I |
| GR - [0] |   |
| RD - [0] |   |
| RO - [0] |   |

Προϋπόθεση είναι να έχει εκτελεσθεί η λειτουργία «Υπόλοιπα ειδών» από το μενού «Συγχρονισμός» της κινητής συσκευής.

# 2.2 Πρόσωπα και πελάτες

 iOS - Το κουμπί «Καρτέλα» στην λίστα πελατών μετονομάσθηκε σε «Κινήσεις» και, αντί να καλεί μία Advanced list, καλεί πλέον μία εντολή τύπου Data grid, η οποία δημιουργεί ένα τοπικό HTML report.

| Noz        | Κινήσεις πελάτη | Z          |
|------------|-----------------|------------|
| Ημερομηνία | Παραστατικό     | Ολικό ποσό |
| 04-09-2013 | TΔA-A-01455     | 118,00€    |
| 30-08-2013 | АЕП-А-00225     | 3.604,41€  |
| 20-08-2013 | АЕП-А-00223     | 300,00€    |
| 20-08-2013 | АЕП-А-00224     | 3.000,00€  |
| 30-05-2013 | АЕП-А-00218     | 350,00€    |
| 29-05-2013 | ΤΔΑ-Α-01451     | 1,23€      |
| 29-05-2013 | ΤΔΑ-Α-01450     | 118,00€    |
| 16-05-2013 | ΤΔΑ-Α-01448     | 590,00€    |
| 28-04-2013 | ПТД-А-00005     | 131,44€    |
| 23-04-2013 | ПТД-А-00004     | 2,46€      |
| 23-04-2013 | ΤΔΑ-Α-01447     | 332,79€    |
| 18-04-2013 | ΤΔΑ-Α-01446     | 157,10€    |
| 18-01-2013 | ΤΔΑ-Α-01443     | 551,43€    |
| 18-05-2012 | ΤΔΑ-Α-01444     | 2.895,88€  |
| 18-04-2012 | ΤΔΑ-Α-01445     | 1.865,86€  |

iOS - Στην λίστα επαφών (δηλαδή φυσικών προσώπων) φαίνονται : ονοματεπώνυμο επαφής,
 όνομα πελάτη, διεύθυνση πελάτη, τηλέφωνο και email

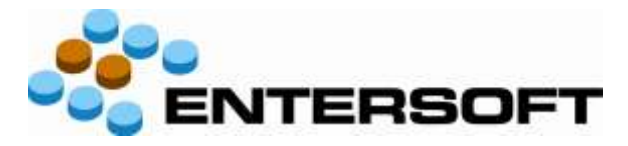

Η προβολή πελάτη άλλαξε στην ακόλουθη μορφή :

|                           |                     | Γενκά       | Δραστη     | ριότητα Ε   | υκαιρίες | Προϋπολογισμός                                                               |                      |
|---------------------------|---------------------|-------------|------------|-------------|----------|------------------------------------------------------------------------------|----------------------|
| Βασικά Στοιχ              | cia.                |             |            |             | Διευθύν  | σεις Προσώπου                                                                |                      |
| Διπύθυνση                 | 2ας Μαΐου 10 ΝΕΑ ΣΙ | WYPNH AOHN/ |            | ,           | Διεύθυν  | on Q                                                                         |                      |
| E-mail                    | info@konst.gr       |             |            | 3           | KONZ     | ΤΑΝΤΙΝΑ ΚΑΡΡΑ ΚΑΙ ΣΙΑ ΟΕ, 2ΑΣ ΜΑ                                             | DEALER               |
| Τηλέφωνο                  | 2109988771          |             | Ele        | 100         | 20c Mo   | iloo 10 NEA ΣΜΥΡΝΗ ΑΘΗΝΑ                                                     | 2109068771           |
| Δικτύακός τόπος<br>Κύκλος | www.const.gr        |             |            |             | ΚΩΝΣ     | ΤΑΝΤΙΝΑ ΚΑΡΡΑ ΚΑΙ ΣΙΑ ΟΕ, ΚΑΤ/Μ<br>ρος Ελευθερίου Βενιζέλου 58 ΝΕΑ ΣΜΥΡΝΗ ΑΘ | DEALER<br>2109988775 |
| Αξιολόγηση<br>Ενέργειες   | ΑΞΙΟΠΙΣΤΟΣ          | _           | _          | _           | ΚΩΝΣ     | <b>ΤΑΝΤΙΝΑ ΚΑΡΡΑ ΚΑΙ ΣΙΑ ΟΕ,</b><br>μ 88 ΑΓΙΟΣ ΔΗΜΗΤΡΗΣ ΑΘΗΝΑ                | DEALER               |
| Εκτέλεση                  | <b>I</b>            |             | 2          | 2.          | Επαφές   |                                                                              |                      |
| ουνάντηση ου              | apagekia simpoby    | проофорд    | επιστριοφή | avaywww.upc | 'Ovoj    | Ja Q                                                                         |                      |
| <b>R</b>                  | 😫 💰                 |             | 2          |             | Αναγι    | ωστάκης5 Βασίλειος                                                           | 6972123456           |
| μετρηση                   | reyada suxapla      | διεύθονση   | alipped    |             | Βακά     | λης Ευάγγελος                                                                |                      |
| ( napodobi                |                     |             |            |             |          |                                                                              |                      |
| £31                       | 2                   | 40          |            | 1           | Βασιλ    | ειάδης Γεώργιος                                                              | 6944-879987          |
| ontina                    | BEDS HIMISELE       | Napodopier  | Examint    | Linkown     |          |                                                                              | væØkonst.gr          |
|                           |                     |             |            |             | Print    | and Malanana                                                                 | costs sticos         |

Η προβολή διεύθυνσης πελάτη άλλαξε στην ακόλουθη μορφή :

| ασικά Στοιχεία                                                  | Εκστρατείες,πλάνα,συμφωνίες,προωθ | ήσεις,μη        |
|-----------------------------------------------------------------|-----------------------------------|-----------------|
|                                                                 | PROMO-00007                       | 20/12/2012      |
| Acceleration 2000 Marco 10 NEA 2004 PNH AGHINA                  | promotion Monetary                |                 |
| Τηλέφωνο 2109988771                                             | PROMO-00006                       | 19/12/2012      |
| Auktuaxée térrée www.const.gr                                   | promotion Progressive             |                 |
| Küxloz                                                          | SPA-00003                         | 03/08/2012      |
| <b>ΔΟΤΖΙΠΟΙΞΑ</b> ΠΟ <i>Π</i> ιδΛα(3A                           | ειδική συμφωνία2                  |                 |
|                                                                 | SPA-00002                         | 01/08/2012      |
| 131/332                                                         | αδ.ουμφωνία για άλους             |                 |
| αντάντηση παραγγείδα είστεραξη προσφορά επιστροφή ανταγονιστρός | Εκκρεμείς εργασίες                | 1               |
|                                                                 |                                   |                 |
|                                                                 | ПРП-00045                         | 05/09/2013 13:2 |
| μετρηση ποράτονο εργοσίο ευνομία                                | 2ας Μαΐου 10                      |                 |
|                                                                 | ΣΥΠ-01161                         | 26/07/2013 13:3 |
|                                                                 | - 40                              | .40 mi          |
|                                                                 | <b>ПРП-00044</b>                  | 26/07/2013 09:3 |
| Νίση εκέριπαρ σελλαγή online                                    | Delay                             |                 |
|                                                                 |                                   |                 |

# 2.3 Γενικές λειτουργίες και επικοινωνίες

1. iOS - Παραμετρική δήλωση ενεργειών :

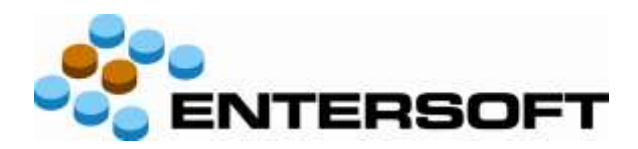

(αφορά τις εντολές EditFormCreatorCommand και NewFormCreatorCommand)

Προστίθεται στο command το :

<ActionsCommand Type="System.String" Value="EditAppActions|CURRENT" />

To EditAppActions είναι το command που θα κληθεί και το CURRENT είναι ένα item του DetailView που θα περάσει σαν παράμετρος. Αν υπήρχε η ανάγκη να περάσει και το fPersonGID θα γινόταν :

<ActionsCommand Type="System.String" Value="EditAppActions|CURRENT|fPersonGID" />

Το EditAppActions περιγράφεται παρακάτω :

```
<?xml version="1.0" encoding="UTF-8"?>
<Commands>
<CommandDef>
<EditAppActions Assembly="Entersoft.Mobile.ESMobile"
Type="Entersoft.Mobile.ESMobile.CommandSelector">
   <Params>
     <Title Type="System.String" Value="Ev¿pyɛıɛç" />
    <CommandList Type="System.Collections.Hashtable">
         <Command1
Value="ESResource=NewCollection#NewDocumentfromApp|#82|Parent=CURRENT|DocType=$51"
Type="System.String" />
         <Command2
Value="ESResource=NewOrder#NewDocumentfromApp]#82|Parent=CURRENT|DocType=$1"
Type="System.String" />
         <Command3 Value="ESResource=Orders#OrderListFromAppForm]#82|Current=CURRENT"
Type="System.String" />
         <Command4 Value="ESResource=NewByCopy#NewByCopyApp|#82|Current=CURRENT"
Type="System.String" />
    </CommandList>
   </Params>
  </EditAppActions>
</CommandDef>
</Commands>
```

Eivai ένας CommandSelector και λειτουργεί όπως ακριβώς και οι άλλοι CommandSelectors, έχει όμως επιπλέον « ) » που δηλώνει την ανάθεση παραμέτρων.

Στο Command1 ανατίθεται η τιμή του Item CURRENT που όπως ενεφέρθηκε στην αρχή πέρασε σαν παράμετρος, στο Property Parent του NewDocumentfromApp Command και ανατίθεται και η τιμή **51** στο Property **DocType** του NewDocumentfromApp Command. Οταν γίενται απευθείας ανάθεση τιμής χωρίς παράμετρο τίθεται στην αρχή το **\$**.

2. iOS - Στην advanced λίστα AdvancedListFull.xml του merchandise task μπορεί να δηλωθεί ο

τύπος του πεδίου για να γίνεται το editing με το κατάλληλο control :

<Property Name="DesignName" Value="numeric" />

<Property Name="DesignName" Value="date" />

<Property Name="DesignName" Value="string" />

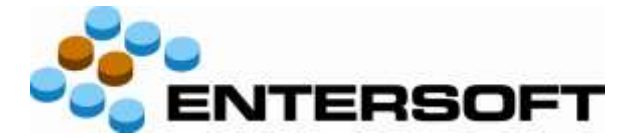

Αν, αντίθετα, σε πεδίο δηλωθεί : <Property Name="Selectable" Value="true" /> όταν ο χρήστης κάνει «κλικ» πάνω στο πεδίο, εμφανίζεται μικρό αριθμητικό πληκτρολόγιο.

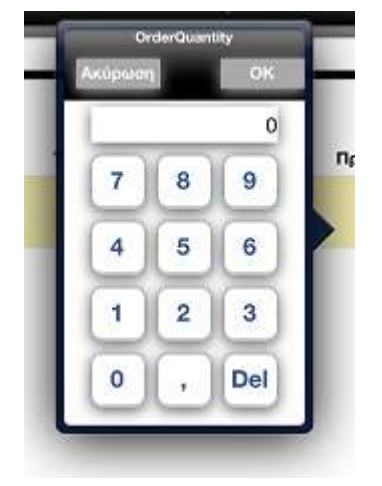

#### 3. Καθορισμός υποχρεωτικών πεδίων στην είσπραξη και στην παραγγελία

Παράδειγμα για ESTMCollectionItem : θα πρέπει να φτιαχτεί ένα xml αρχείο με όνομα **ESTMCollection\_Validate**, το οποίο να περιέχει τα ακόλουθα και να μπει στον φάκελο ApplicationVersion\_Merchandising-2\CSConfig\Commands\ του IIS. Μετά θα πρέπει με τον ESWebConfigurator να βγει custom iOS έκδοση, την οποία να λάβουν οι συσκευές: <?xml version="1.0" encoding="UTF-8"?>

```
<Commands>
<CommandDef>
<ESTMCollectionItem_Validate Assembly="Entersoft.Mobile.ESMobile"
Type="Entersoft.Mobile.ESMobile.ValidateFieldsCommand">
<Params>
<Formula Type="System.Xml.XmlElement" Value="">
         <element Field="[fNoteTypeCode]" Expression="^(?=.{1})" ErrorMessage=" Select type">
                 <condition Value1="[PaymentMethodCode]" Value2="##ColPayCheckCode" Operator="=" />
         </element>
        <element Field="[Note]" Expression="^(?=.{6})" ErrorMessage="Number must contain 6</pre>
        characters">
                 <condition Value1="[PaymentMethodCode]" Value2="##ColPayCheckCode" Operator="=" />
        </element>
         <element Field="[fBankAccountGID]" Expression="^(?=.{1})" ErrorMessage="Fill IBAN">
                 <condition Value1="[PaymentMethodCode]" Value2="##ColPayCheckCode" Operator="=" />
               <condition Value1="[IBANCode]" Value2="" Operator="=" />
         </element>
         <element Field="[IBANCode]" Expression="^(?=.{1})" ErrorMessage="Enter new IBAN">
                 <condition Value1="[PaymentMethodCode]" Value2="##ColPayTransferCode" Operator="=" />
               <condition Value1="[fBankAccountGID]" Value2="" Operator="=" />
              <condition Value1="[FlagField1]" Value2="0" Operator="=" />
```

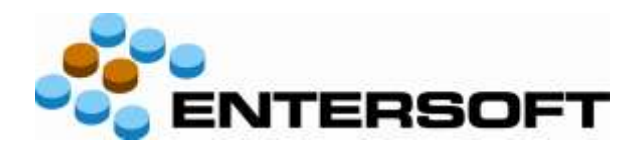

</element>

</Formula>

</Params>

</ESTMCollectionItem\_Validate>

</CommandDef>

```
</Commands>
```

## 4. Dashboards σε iOS και Form segmentation

Η έκδοση TestFlight 172 (16/8/13) περιλαμβάνει κάποιες βασικές προσθήκες οι οποίες θα αλλάξουν τον τρόπο που σχεδιάζεται η εφαρμογή ESMobile μέχρι σήμερα :

- Mobile Dashboards
- EBS Dashboards
- Συνδυασμός των δύο, όταν EBS Dashboards περιέχονται σε Mobile Dashboards

Παρατίθενται μερικά print screens σε ένα παράδειγμα για την λίστα SiteListForm (Διευθύνσεις πελατών) και ακολουθεί ένα πιο τεχνικό κείμενο που περιγράφει πως μπορεί να στηθεί μια τέτοια φόρμα.

|                    | Overview History                                                                                                    | Test Test2 Test3            |                      |
|--------------------|----------------------------------------------------------------------------------------------------|-----------------------------|----------------------|
|                    | (and a second second se | 1001 1000                   |                      |
| AGROSKY A          | Ē                                                                                                    | Εκστρατείες,πλάνα,συμφωνίες | ,προωθήσεις,μηνύματα |
|                    |                                                                                                    | PROMO-00007                 | 2010-12-30 16:1      |
| Antibuven          | AFRANCE ZAINONAA 8 YOAALDHIA                                                                                                    | promotion Monetary          |                      |
| e-mail             | info@agrosky.gr                                                                                                    | SPA-00003                   | 2012-08-03 15-2      |
| Trikubéséve        |                                                                                                    | ειδικη συμφωνία?            |                      |
| durtuanist school  | www.adtosky.0t                                                                                                    | SPA-00002                   | 2010-08-01 18-2      |
| Tomos              | ΥΤΟΧΑΤΑΣΤΗΜΑ                                                                                                    | πό συμφωνία για άλους       |                      |
| nepilledeu         | AT HEIMADY 9                                                                                                    |                             |                      |
| Evinyruro          |                                                                                                    | PHOMO-00001                 | 2012-07-10 11 3      |
|                    | 👪 🎽 👪 😪 🖀                                                                                                    |                             | όλοι                 |
| markettert in      | environ system analysis analysis                                                                                                    | Mobile Survey               | 2013-07-00 15:00.04  |
| h                  |                                                                                                    | AFHZIAAOY 9                 | 2012-07-31 11:28-40  |
| PTO                |                                                                                                    | Συνάντηση πωλήσ             | 2013-07-36 13:17:32  |
| an internet in the | A ALL AND A                                                                                                    | 1234                        | 2010-07-30 14:17:22  |
|                    | iec                                                                                                    | Merchandise                 | 2015-07-29 17:51:00  |
| Πληροφορ           |                                                                                                    | ΑΓΗΣΙΛΑΟΥ 9                 |                      |
| Πληροφορ           | The second second second second second second second second second second second second second second second se                                                                                                    |                             |                      |
| Πληροφορ           | 500 V 100                                                                                                    | Mobile Survey               | 2010/07/08 12:06 01  |

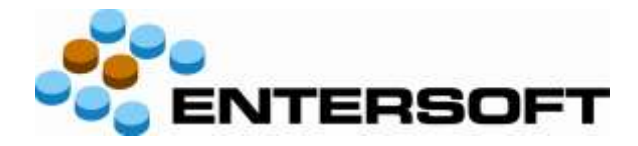

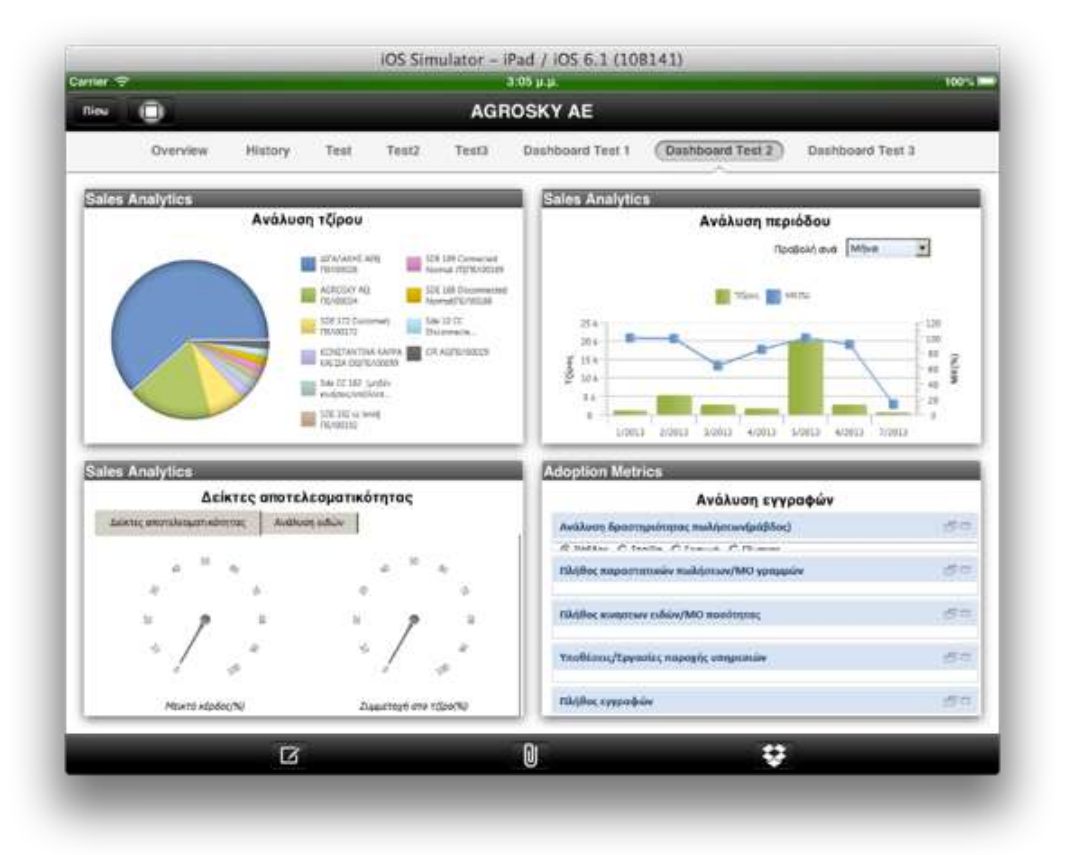

|                                                   |        |        |          |                         | C          | verview   | Hi          | story        | Test Test2 Test3                                                                                                    |                    |
|---------------------------------------------------|--------|--------|----------|-------------------------|------------|-----------|-------------|--------------|----------------------------------------------------------------------------------------------------|--------------------|
|                                                   |        |        |          |                         |            |           |             |              |                                                                                                    |                    |
| Euykpr                                            | пка Тр | ÉXOVI  | оқ кан І | Προηγο                  | ώμενοι     | Erous     |             |              | Εκκρεμείς εργοσίες                                                                                                    |                    |
|                                                   |        | flow   | othins:  |                         |            | 44        | hc .        |              | Τύπος εργασίας                                                                                                    | όλοι               |
| 1 1                                               | Ne     | denc.  | and in   | andahan                 | min        | -         | Andahora    | ANGALON      | Township of the second second s | 2010               |
| and the second second                             | 3.00   | - MILM | 121-     | No. of Concession, name | 0.00       | 9.660.00  | 1.440.04    |              | Mobile Survey                                                                                                    | 2013-07-30 10:03:0 |
| Augumentation                                     | 16.00  | 1,00   | 1,00     |                         | 8,00       | 40,00     | \$5.00      |              | AFHEIAADY 9                                                                                                    | 2012-07-01 11 28-4 |
| dagerine.                                         | 14,00  | 1,00   | 1,00     |                         | 0.00       | 0,04      | 1.04        |              | and a second second                                                                                                    |                    |
| In Transe                                         | 1.00   | 123,00 | 123,00   |                         | 8,00       | 3.700,04  | 6.766,84    | _            | Συνάντηση πωλήσ                                                                                                    | 2013-07-50 12:17:3 |
| waitie-                                           | 3,00   | 4,56   | 4,00     |                         | : 1,66     | 170,04    | 17LM        |              | 1234                                                                                                    | 2012-27-55 14 17-5 |
| and an and an an an an an an an an an an an an an | 3,00   | 0,06   | 8,00     | -                       | 8,00       | 0,08      | 9,89        |              | 1857.0                                                                                                    |                    |
| Sec. 1                                            | 1.00   | 4,740  | 0.00     |                         | 8,00       | 170.04    | 1270.04     | -            | Merchandise                                                                                                    | 2013-07-29 17:51 3 |
| to Million                                        | 18.00  | 847.04 | 107.=    |                         | 8.00       | 12.231.00 | 10.051.04   |              |                                                                                                    |                    |
| Insidden.                                         | 18,00  | 0,05   | 6,00     |                         | 8,00       | 0,04      | 4.06        |              | AFHEIAAOY 9                                                                                                    |                    |
| Approximation .                                   | 26,00  | 6,00   | 1,08,000 | 100,005                 | 8.869,10   | .6,00     | -6.889,10   | 100.00%      | Hart In Courses                                                                                                    |                    |
| Corregition of                                    | 228,00 | 6,00   | -026.04  | 000,00%                 | 33,811,00  | 0.04      | 11405.01    | 100.00%      | Mobile Survey                                                                                                    | 2013-07-29 19 52 0 |
| in Talaman                                        | 254,00 | 0,05   |          | 100,000                 | 28,000,10  | 9,08      | 11.000,00   | 100,076      | AFHEIAAOY 9                                                                                                    | 2010-07-29 18:52:1 |
| Denudyika                                         | 133,00 | B,05   | 131,00   | 0.00,00%                | 12,091,05  | 0,08      | 11,00,00    | -121,005     | 17-012-15-164-00-00                                                                                                    |                    |
| weepharps                                         | 111,09 | 0,00   | -111,00  | Transferra              | 8,808,00   | 9,00      | -9,898,00   | - 100,00%    |                                                                                                    |                    |
| to Talaman                                        | 291.00 | 6.06   | PAL DO   |                         | 33.461.90  | 0.00      | -22 etc. 60 | 1140.00%     |                                                                                                    |                    |
| le Manue                                          | 647,99 | 0.00   | 442,00   | 10.00                   | \$1.961.00 | 0,08      | 141 MIL 101 | (Line street |                                                                                                    |                    |
|                                                   | 647,00 | 127.80 |          | 45,37%                  | \$1.961.00 | 10.031,88 | 41.036.2.5  | PART TANKS   |                                                                                                    |                    |
|                                                   |        |        |          |                         |            |           |             |              |                                                                                                    |                    |

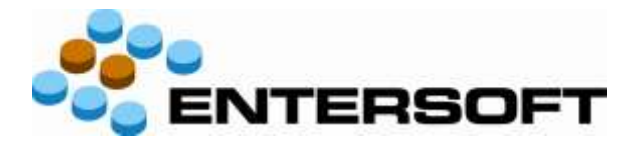

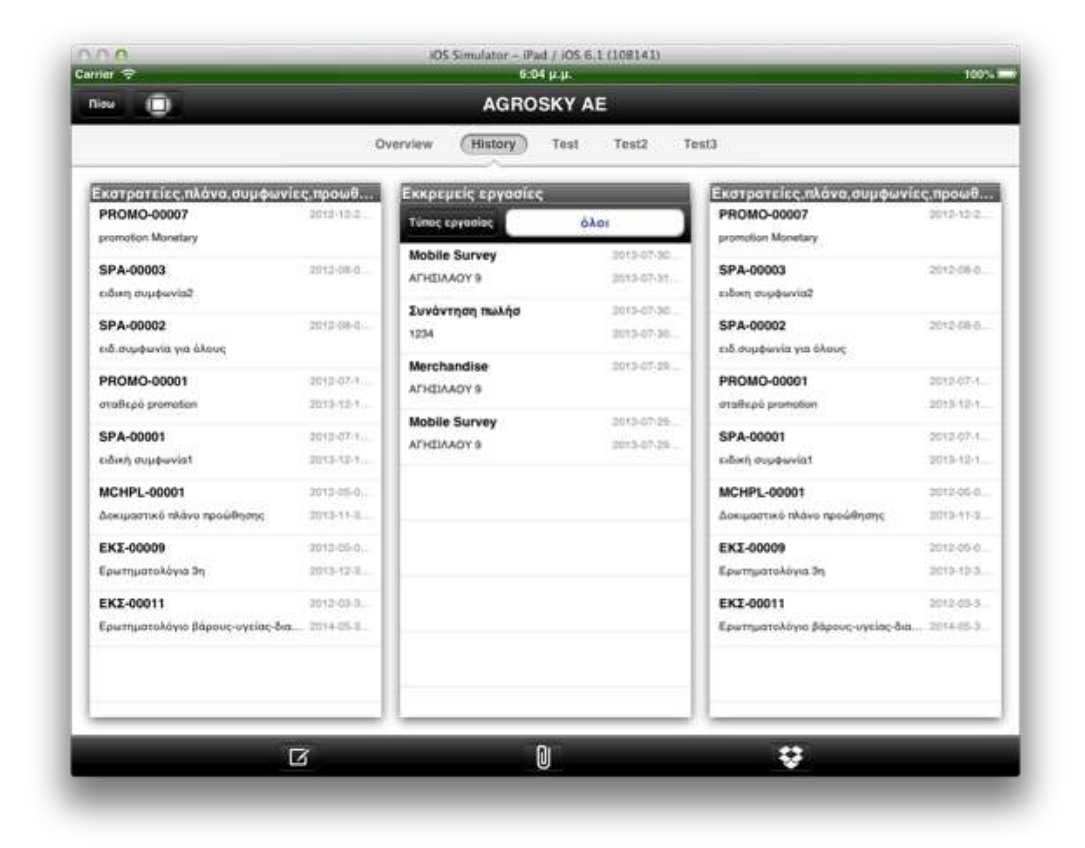

Τα παντα δηλώνονται στο ExtraLayoutParams και στο αντίστοιχο AdvancedList του. Το κάθε Dashboard Item είναι ένα button που έχει δηλωθεί στο AdvancedList. Στην αρχή είναι τα Segments. Στο σχετικό ExtraLayoutParams :

<Segments> <segment> <Title>Overview</Title> <Position>0</Position> <Command1>Edit#PendingCampaignListForm</Command1> <Command2>Edit#PendingTaskListForm</Command2> <IsMainSegment>true</IsMainSegment> </segment>

<segment>

- <Title>History</Title>
- <Position>1</Position>
- <Command1>Edit#PendingCampaignListForm</Command1>
- <Command2>Edit#PendingTaskListForm</Command2>
- <Command3>Edit#PendingCampaignListForm</Command3>
- <IsMainSegment>false</IsMainSegment>

### </segment>

- <segment>
  - <Title>Test</Title>
  - <Position>2</Position>
  - <Command1>Edit#PendingCampaignListForm</Command1>

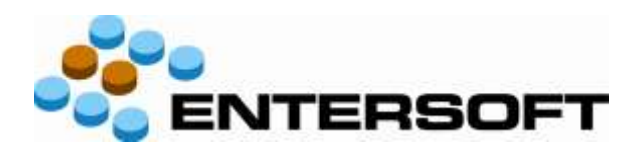

- <Command2>Edit#PendingTaskListForm</Command2>
- <Command3>Edit#PendingCampaignListForm</Command3>
- <Command4>Edit#PendingTaskListForm</Command4>
- <IsMainSegment>false</IsMainSegment>
- </segment>

<segment>

- <Title>Test2</Title>
- <Position>3</Position>
- <Command1>Edit#ComparativeGeneralPerson</Command1>
- <Command2>Edit#PendingTaskListForm</Command2>
- <Command3>Edit#ComparativeGeneralPerson</Command3>
- <Command4>Edit#PendingTaskListForm</Command4>
- <IsMainSegment>false</IsMainSegment>
- </segment>

</Segments>

Σε όποιο segment δηλωθεί "IsMainSegment=true", θα έχει αριστερά ότι φαινόταν μέχρι χθες στις ενέργειες της λίστας και δεξιά μέχρι δυο Commands.

Για την διεύθυνση πελάτη είναι πολύ καλή επιλογή οι «Εκστρατείες/πλάνα» και οι «Ανοιχτές εργασίες» και δηλώνονται ως εξής:

<segment>

- <Title>Overview</Title>
- <Position>0</Position>
- <Command1>Edit#PendingCampaignListForm</Command1>
- <Command2>Edit#PendingTaskListForm</Command2>
- <IsMainSegment>true</IsMainSegment>
- </segment>

Η μόνη προϋπόθεση είναι τα commands να υπάρχουν σαν κουμπιά στο AdvancedList. Για παράδειγμα : <Cell Type="Resco.Controls.AdvancedList.ButtonCell">

```
<Property Name="Text" Value="εκστρατείες" />
<Property Name="TextAlignment" Value="BottomCenter" />
<Property Name="BorderColor" Value="ffffe6b3" />
<Property Name="PressedForeColor" Value="Black" />
<Property Name="PressedBackColor" Value="ffffe6b3" />
<Property Name="PressedBorderColor" Value="Black" />
<Property Name="ImageDefault" Value="iVBORw0KGgoAAAAN ... +CjtK5YAAAAASUVORK5CYII=" />
<Property Name="ImageAlignment" Value="TopCenter" />
<Property Name="AutoTransparent" Value="true" />
<Property Name="TouchMargin" Value="0" />
<Property Name="Bounds" Value="28,59,43,33" />
<Property Name="BackColor" Value="ffffe6b3" />
<Property Name="CellSource" Value="SiteGID" />
<Property Name="Name" Value="Edit#PendingCampaignListForm" />
<Property Name="DesignName" Value="#8#82#32#322" />
<Property Name="Selectable" Value="true" />
```

</Cell>

Για τα segments (TABs) που είναι "IsMainSegment=false", μπορούν να δηλωθούν από 1 ως 4 commands, οι οποίες επίσης πρέπει να υπάρχουν σαν κουμπιά στο AdvancedList.

Αυτή τη στιγμή υποστηρίζονται 3 τύποι commands που μπορούν να προστεθούν σαν Dashboard Items :

ListFormCreatorCommand

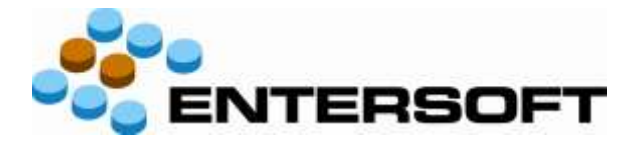

- DashBoardCommand (τα νέα EBS dashboards που μπορούν να κληθούν και ανεξάρτητα)
- ESDataGridCommand (είναι τα local html reports) -

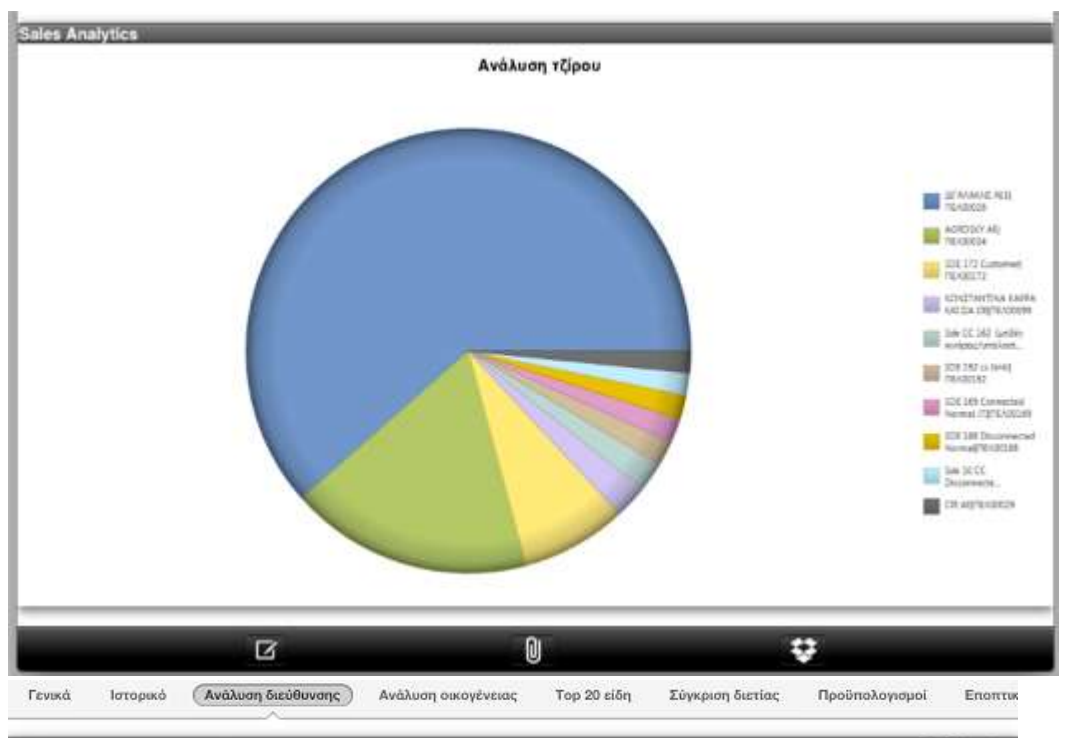

Ανάλυση στόχου σημείου πώλησης

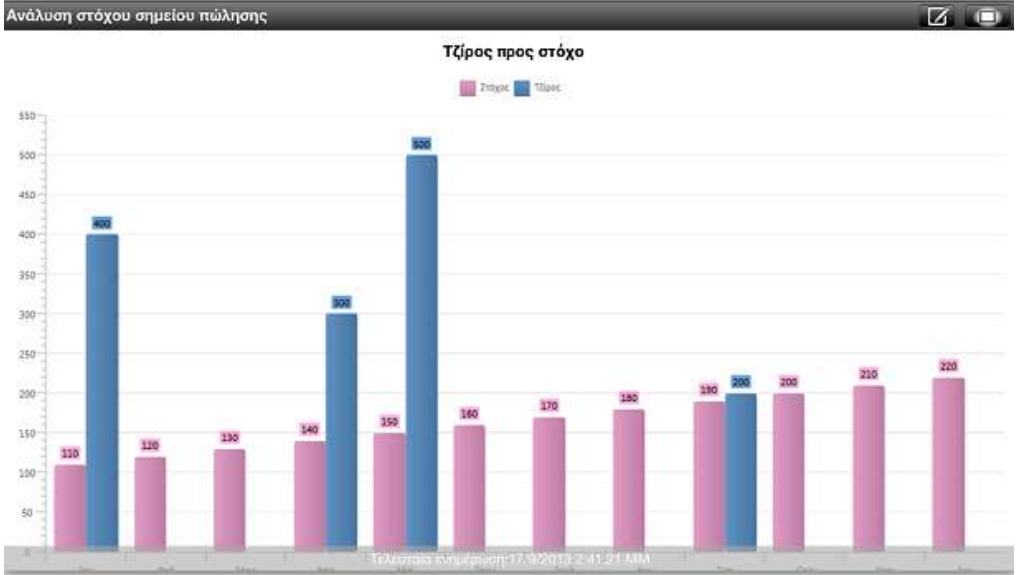

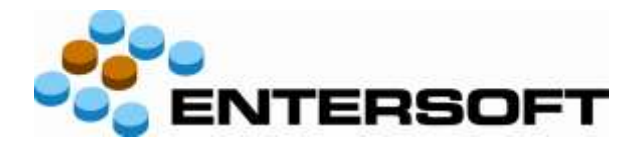

214

in

Entersoft Mobile v.2.52

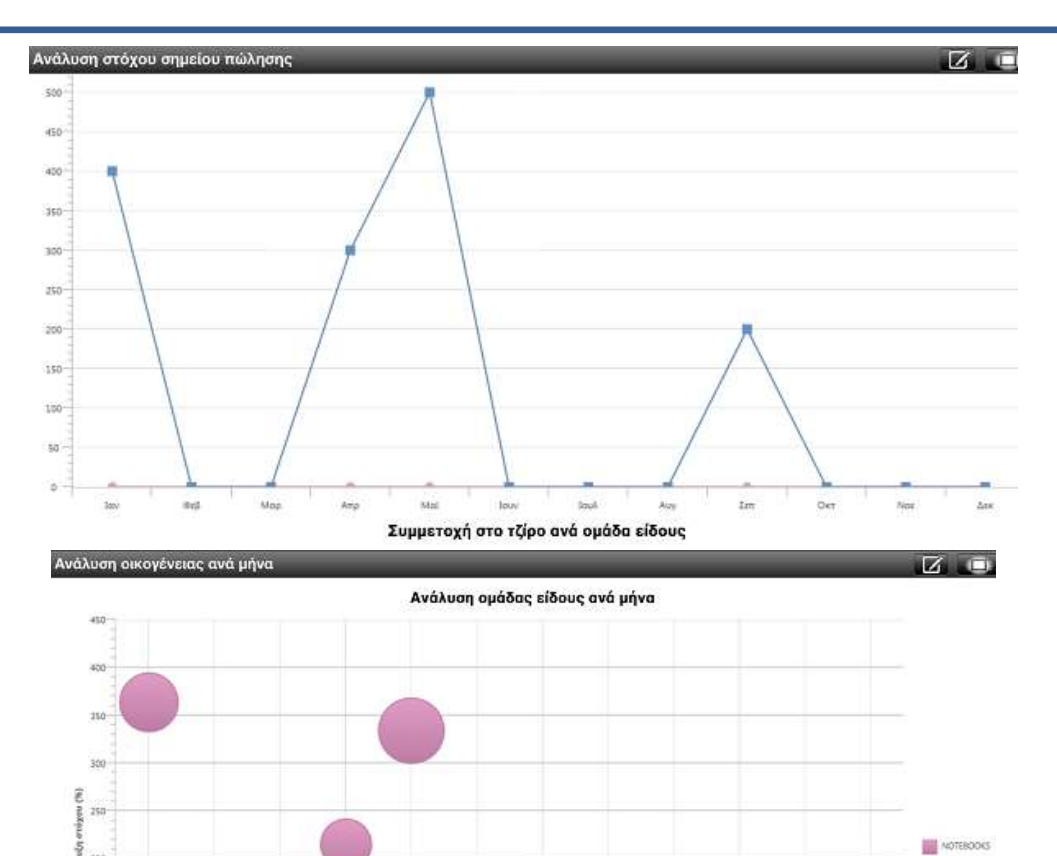

| Γενικά               | Ιστορικό         | Ανάλυση διεύθυνσης | Ανάλυση οικογένειας | (Top 20 είδη) | Σύγκριση διετίας  | Προϋπολογισμοί | Εποπτικ     |
|----------------------|------------------|--------------------|---------------------|---------------|-------------------|----------------|-------------|
| Γο <b>ρ 20 εί</b> δι | ŋ                | _                  |                     | _             | _                 | Z              | í . 🗨       |
|                      |                  |                    | Κορυφαία ε          | ίδη (20)      |                   |                |             |
| Είδος                |                  | Τξίρος             | Ποσότητα            |               | Μίση τιμή πώλησης | Συμμιτο        | χή (Top 20) |
| 1 DOLCE VE           | TA PARFUM 30 ML  | 1.500,00           |                     | 6             | 250,00            |                | 31,06 %     |
| 2 0001-dest          | cription         | 1.400,00           | 1                   | .6            | 87,50             |                | 28,98 %     |
| 3 ALLURE P           | ARFUM 15 ML      | 1.160,00           |                     | 4             | 290,00            |                | 24,02 %     |
| 4 CHANELN            | NOS PARFUM 7,5 M | L 650,00           |                     | 5             | 130,00            |                | 13,46 %     |
| 5 0003               |                  | 113,85             | 1                   | 3             | 8,76              |                | 2,36 %      |
| 6 0002.              |                  | 6,25               | 1                   | 2             | 0,52              |                | 0,13 %      |

Για να λειτουργήσουν τα 3 από τα 5 dashboards, τα οποία περιλαμβάνουν προϋπολογισμούς, θα πρέπει οι σχετικοί τύποι φύλλων προϋπολογισμού στο EBS να έχουν τους κωδικούς :

- Για το dashboard πωλητή : κωδικός "MerchandiseSalesRep" και να δηλωθούν σαν διαστάσεις η ομάδα ειδών και ο πωλητής.
- Για τα δύο dashboards διεύθυνσης πελάτη: κωδικός "POS" και να δηλωθούν σαν διαστάσεις η ομάδα ειδών, ο πελάτης και η διεύθυνσή του.

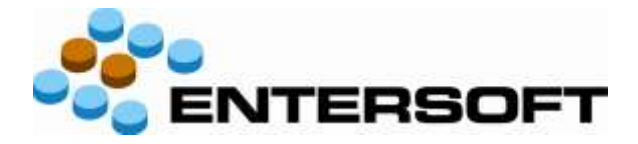

| ύπολογισμός διεύθυνσης                        | Προϋπολογισμός πελάτη                         |  |  |  |  |
|-----------------------------------------------|-----------------------------------------------|--|--|--|--|
| Τελευταία ενημέρωση: 19/09/2013 16:13:28      | Τελευταία ενημέρωση: 19/09/2013 16:12:11      |  |  |  |  |
| <b>Μηνός</b>                                  | <b>Μηνός</b>                                  |  |  |  |  |
| Σεπτεμβρίου                                   | Σεπτεμβρίου                                   |  |  |  |  |
| Εργάσιμες ημέρες που απομένουν στον μήνα      | Εργάσιμες ημέρες που απομένουν στον μήνα      |  |  |  |  |
| 7,00                                          | 7.00                                          |  |  |  |  |
| Προτεινόμενος τζίρος ανά ημέρα                | Προτεινόμενος τζίρος ανά ημέρα                |  |  |  |  |
| -479,01                                       | -234,73                                       |  |  |  |  |
| Προϋπολογισμένος τζίρος μηνός                 | Προϋπολογισμένος τζίρος μηνός                 |  |  |  |  |
| 190,00                                        | 1.900,00                                      |  |  |  |  |
| Πραγματοποιημένος τζίρος μηνός                | Πραγματοποιημένος τζίρος μηνός                |  |  |  |  |
| 3.543,13                                      | 3.543,13                                      |  |  |  |  |
| Προῦπ/σμένος τζίρος που απομένει για τον μήνα | Προϋπ/σμένος τζίρος που απομένει για τον μήνα |  |  |  |  |
| -3.353.13                                     | -1.843,13                                     |  |  |  |  |
| Προγραμματισμένες συναντήσεις μηνός           | Προγραμματισμένες συναντήσεις μηνός           |  |  |  |  |
| 9.00                                          | 18.00                                         |  |  |  |  |
| Ολοκληρωμένες συναντήσεις                     | Ολοκληρωμένες συναντήσεις                     |  |  |  |  |
| 2,00                                          | 2,00                                          |  |  |  |  |
| Υπόλοιπο Προϋπολογισμένων συναντήσεων         | Υπόλοιπο Προϋπολογισμένων συναντήσεων         |  |  |  |  |
| 7.00                                          | 17.00                                         |  |  |  |  |
| Προτεινόμενος Τζίρος επόμενης επίσκεψης       | Προτεινόμενος Τζίρος επόμενης επίσκεψης       |  |  |  |  |

Επίσης προστέθηκαν στο EBS τρείς νέες όψεις (scrollers) τους οποίους καλούν on-line οι κινητές συσκευές, μέσα από το dashboard της διεύθυνσης πελάτη :

- Προϋπολογισμός πελάτη
- Προϋπολογισμός διεύθυνσης
- Πρόσφατα στοιχεία διεύθυνσης

#### 5. Διευκρινήσεις σχετικά με την λειτουργία του GPS στις κινητές συσκευές

Στην βάση της κινητής συσκευής δεν χρησιμοποιείται ο πίνακας ES00GPSLog. Η κινητή συσκευή δημιουργεί στον φάκελο ESMobile\ESSync τα text αρχεία ES00GPSroute.txt και ES00GPSlog.txt, τα οποία με τα ΕΜΙ καταλήγουν στον πίνακα ES00GPSLog του EBS και διαγράφονται από την συσκευή. Περιέχουν, ανάλογα με την επιλογή "Τρόπος καταγραφής" στην Διαχείριση συσκευών του EBS, την διαδρομή της συσκευής (route) και την θέση ολοκλήρωσης των συναντήσεων/εργασιών και δημιουργίας των παραγγελιών (log).

To EMI "From\_Merchadising – OnlyGPSroute" διαβάζει το αρχείο ES00GPSroute.txt και το EMI "From\_Merchadising" διαβάζει το αρχείο ES00GPSlog.txt

Στο EBS υπάρχει το Dashboard "Ανάλυση" στις Πωλήσεις → Συσκευές (με δεξί στην ανάλυση ανά εκπρόσωπο και εκτέλεση) αλλά περιέχει μόνο την θέση των συναντήσεων/εργασιών.

Η διαδρομή τηρείται μόνο σε συσκευές με λειτουργικό σύστημα Windows Mobile. Υπάρχουν κάποιοι scrollers στην περιοχή "Συσκευές PDA-χάρτες", οι οποίοι διαβάζουν τον πίνακα ES00GPSLog του EBS και στους οποίους μπορεί να κληθεί η επιλογή "Χάρτης" από τις Ενέργειες.

#### 6. Топіка HTML reports (iOS)

Δημιουργήθηκε νέα εντολή για την παρουσίαση των τοπικών δεδομένων στις κινητές συσκευές.

Αποτελείται από :

- την εντολή στον φάκελο ESConfig\Commands, τύπου **ESDataGridCommand**, η
  - οποία περιέχει το query και

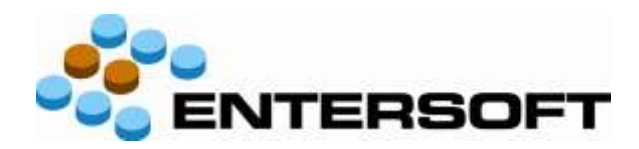

- τον τρόπο παρουσίασης που περιλαμβάνεται στο αρχείο ReportDefinition.xml, το οποίο ευρίσκεται σε υποφάκελο του νέου φακέλου **ESReports**. Περιέχει :
  - CSS section, όπου δηλώνονται πληροφορίες όπως το χρώμα και το font και
  - ColumnSection, όπου δηλώνονται οι στήλες, τα υποσύνολα και τα σύνολα.

#### Παραδείγματα υπάρχουν στον φάκελο ESReports της εφαρμογής.

| Aeinea SIM 😤 |                                             | 9:45 π.μ. |          |               |          |           | 100% 🖼    |               |  |
|--------------|---------------------------------------------|-----------|----------|---------------|----------|-----------|-----------|---------------|--|
| Πίσω         | Συγκριτικά Τρέχοντος και Προηγούμενου Έτους |           |          |               |          |           |           | Z             |  |
|              | Πέρσι                                       | Φέτος     | Απόκλιση | Απόκλιση<br>% | Πέρσι    | Φέτος     | Απόκλιση  | Απόκλιση<br>% |  |
| Ιανουαρίου   | 0,00                                        | 18,00     | 18,00    | 0,00%         | 0,00     | 1.758,00  | 1.758,00  | 0,00%         |  |
| Φεβρουαρίου  | 0,00                                        | 43,00     | 43,00    | 0,00%         | 0,00     | 4.481,40  | 4.481,40  | 0,00%         |  |
| Μαρτίου      | 0,00                                        | 6,00      | 6,00     | 0,00%         | 0,00     | 582,00    | 582,00    | 0,00%         |  |
| 1ο Τρίμηνο   | 0,00                                        | 67,00     | 67,00    | 0,00%         | 0,00     | 6.821,40  | 6.821,40  | 0,00%         |  |
| Απριλίου     | 14,00                                       | 11,00     | -3,00    | -21,43%       | 1.400,00 | 1.079,00  | -321,00   | -22,93%       |  |
| Μαΐου        | 21,00                                       | 213,00    | 192,00   | 914,29%       | 2.100,00 | 20.679,00 | 18.579,00 | 884,71%       |  |
| Ιουνίου      | 0,00                                        | 8,00      | 8,00     | 0,00%         | 0,00     | 768,24    | 768,24    | 0,00%         |  |
| 2ο Τρίμηνο   | 35,00                                       | 232,00    | 197,00   | 562,86%       | 3.500,00 | 22.526,24 | 19.026,24 | 543,61%       |  |
| 1ο Εξάμηνο   | 35,00                                       | 299,00    | 264,00   | 754,29%       | 3.500,00 | 29.347,64 | 25.847,64 | 738,50%       |  |
| Ιουλίου      | 0,00                                        | 3,00      | 3,00     | 0,00%         | 0,00     | 291,00    | 291,00    | 0,00%         |  |
| Αυγούστου    | 0,00                                        | 0,00      | 0,00     | 0,00%         | 0,00     | 0,00      | 0,00      | 0,00%         |  |
| Σεπτεμβρίου  | 7,00                                        | 1,00      | -6,00    | -85,71%       | 52,50    | 100,00    | 47,50     | 90,48%        |  |
| 3ο Τρίμηνο   | 7,00                                        | 4,00      | -3,00    | -42,86%       | 52,50    | 391,00    | 338,50    | 644,76%       |  |
| Οκτωβρίου    | 1,00                                        | 0,00      | -1,00    | -100,00%      | 7,50     | 0,00      | -7,50     | -100,00%      |  |
| Νοεμβρίου    | 11,00                                       | 0,00      | -11,00   | -100,00%      | 1.067,00 | 0,00      | -1.067,00 | -100,00%      |  |
| Δεκεμβρίου   | 4,00                                        | 0,00      | -4,00    | -100,00%      | 388,00   | 0,00      | -388,00   | -100,00%      |  |
| 4ο Τρίμηνο   | 16,00                                       | 0,00      | -16,00   | -100,00%      | 1.462,50 | 0,00      | -1.462,50 | -100,00%      |  |
| 2ο Εξάμηνο   | 23,00                                       | 4,00      | -19,00   | -82,61%       | 1.515,00 | 391,00    | -1.124,00 | -74,19%       |  |
|              | 58,00                                       | 303,00    | 245,00   | 422,41%       | 5.015,00 | 29.738,64 | 24.723,64 | 492,99%       |  |

#### 7. Διάσπαση του upload EMI σε πολλαπλά

Για λόγους ευκολότερης παρακολούθησης των μεταβολών στον `from' τύπο δεδομένων του merchandising, το upload EMI χωρίσθηκε σε 10 EMIs, ένα ανά οντότητα:

- 1. Πρόσωπο, διεύθυνση, σχέση, πελάτης
- 2. Ευκαιρία πώλησης
- 3. Συνάντηση πωλήσεων
- 4. Είσπραξη
- 5. Εργασία πωλήσεων
- 6. GPS log
- 7. Merchandising related task: mch, compt, com, inst, deinst, sva, rdc, promoCount
- 8. Εμπορικό παραστατικό
- 9. Ανάγνωση μηνυμάτων
- 10. Συμβάν, Βάρδια

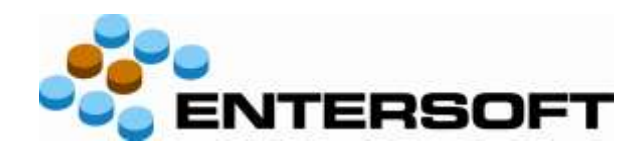

# 2.4 Εργασίες

- iOS Προστέθηκε η οντότητα «Ευκαιρία πώλησης». Δημιουργούνται ευκαιρίες πώλησης από:
  - την λίστα πελατών
  - την λίστα διευθύνσεων
  - την λίστα ανοικτών εργασιών
  - την προβολή συνάντησης

Νέα λίστα «Ευκαιρίες πώλησης» στο κεντρικό μενού.

- Στον τύπο εργασίας «Μέτρηση» (Merchandising) υπάρχει η δυνατότητα να εισαχθεί φόρμουλα με βάση την οποία γίνεται αυτόματος υπολογισμός του πεδίου «Ποσότητα προς παραγγελία». Ορίζεται στην παράμετρο των κινητών Task\_MCH\_OrderQuantityFormula
   Ένα παράδειγμα είναι : LastSoldQty+LastCountedQty-Quantity@OrderQuantity
   Με βάση το παράδειγμα, η ποσότητα στην παραγγελία, η οποία δημιουργείται αυτόματα από την εργασία μέτρησης, είναι ίση με την τελευταία ποσότητα πώλησης συν την προηγούμενη μέτρηση μείον την παρούσα μέτρηση.
- Μέχρι αυτή την έκδοση, μόνον οι ανοιχτές συναντήσεις/εισπράξεις/εργασίες πωλήσεων γίνονταν download στις κινητές συσκευές (με βάση τον πόρο ανάθεσης). Τώρα γίνονται download οι κλειστές συναντήσεις / εισπράξεις / εργασίες πωλήσεων (από κάποια ημερομηνία μέχρι σήμερα).

Στις έννοια «κλειστές» περιλαμβάνονται όσες ολοκληρώθηκαν επιτυχώς ή ολοκληρώθηκαν ανεπιτυχώς ή ακυρώθηκαν.

Μπήκαν στο EBS (4.0.20.0) 3 νέες παράμετροι με αριθμό ημερών (με default τιμή 0) :

- DaysForSapToSendToPDA : συναντήσεις πωλήσεων
- DaysForColToSendToPDA : εισπράξεις
- DaysForTodoToSendToPDA : εργασίες πωλήσεων (todo)

# 2.5 Παραμετροποίηση στον IIS server - ESWebConfigurator.exe

# 2.6 Back-office and reporting

2.7 Ερωτηματολόγια, ειδικές συμφωνίες και promotions

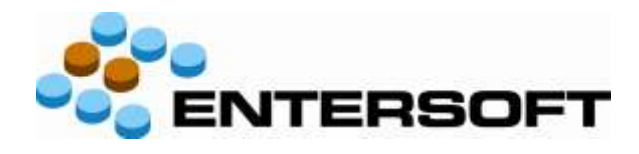

- 3. Διορθώσεις
- 3.1 Διορθώσεις σε σχέση με την έκδοση 2.50
- 3.2 Διορθώσεις σε σχέση με την έκδοση 2.52 (hot fixes)